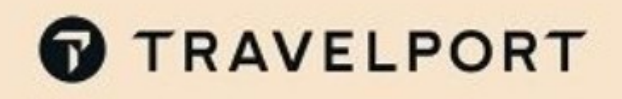

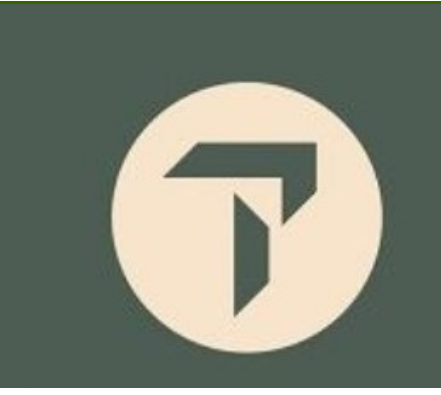

## MyTravelport - Password Reset - KB0032154

## STEPS TO CHANGE MYTRAVELPORT PASSWORD

MyTravelport password expires every 90 days and you will be required to change it. However, you may change your password at any time, using the following procedure.

- 1. Select the Profile icon with your name initials located to the top right corner of the page.
- 2. Select Security and login
- 3. Select Change your password.
- 4. Enter your current password and then enter your new password. **Note:** Your password must be between **7-16** characters in length and must contain at least **1** uppercase letter, **1** lowercase letter, **1** digit, and 1 special character.
- 5. Re-enter your new password.
- 6. Select Save Profile.

| Welcome back, Mary                                                   | My Profile                                                                                                    |                    |  |
|----------------------------------------------------------------------|----------------------------------------------------------------------------------------------------|--------------------|--|
| Search knowledge base<br>There is a wealth of knowledge available to | help                                                                                                    | Security and login |  |
| you resolve your issues.<br>Search [간                                | Manage Notifications                                                                                                    | ut                 |  |
| Change your password                                                 |                                                                                                    |                    |  |
| Edit security question                                               | Password reset                                                                                                    |                    |  |
|                                                                      | Please enter the password between 7-16 characters in length. Password m<br>contain at least 1 upper case letter, 1 lower case letter, 1 digit and 1 special<br>character. | l                  |  |
|                                                                      | Enter current password                                                                                                    |                    |  |
|                                                                      | Enter current password                                                                                                    |                    |  |
|                                                                      | Enter new password                                                                                                    |                    |  |
|                                                                      | Enter new password                                                                                                    |                    |  |
|                                                                      | Re-enter new password                                                                                                    |                    |  |
|                                                                      |                                                                                                    |                    |  |

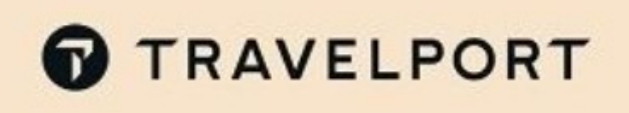

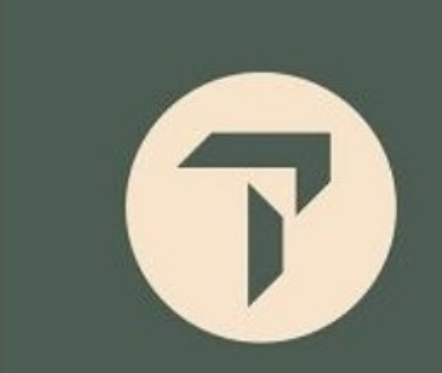

TRAVELPORT

## STEPS IF YOU'VE FORGOTTEN YOUR MYTRAVELPORT PASSWORD

1. On the logon page, select Forgot your password?

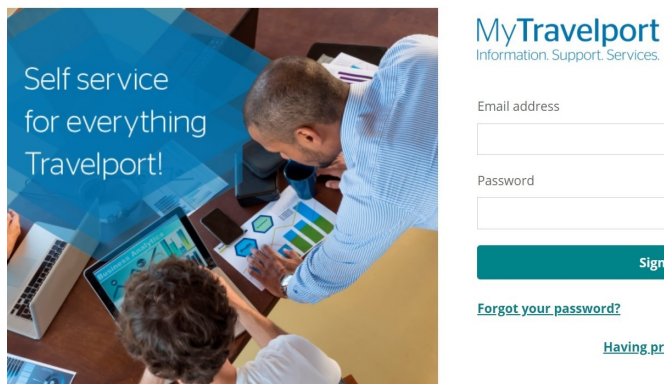

| Password              |             |
|-----------------------|-------------|
|                       |             |
| Sign In               |             |
| Forgot your password? | Create acco |

2. Enter the email address associated with this MyTravelport account, and select TRAVELPORT **MyTravelport** 

|                | Forgot your password?                        |
|----------------|----------------------------------------------|
| Selfservice    | Enter your email address to reset password * |
| for everything | Coloraite                                    |
| Travelport!    | Submit                                       |
|                |                                              |
|                |                                              |
|                |                                              |

3. The following message displays advising you to check your email for further instructions TRAVELPORT **MyTravelport** 

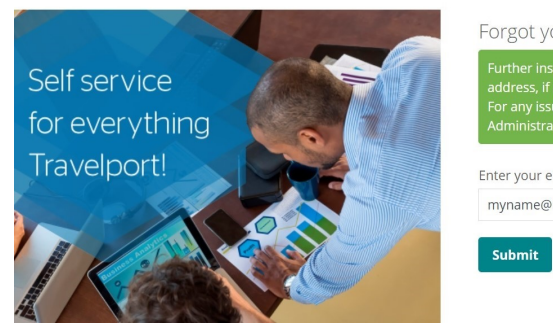

| Forgot your password?                                                                                                    |  |
|----------------------------------------------------------------------------------------------------|--|
| Further instructions have been sent to your e-<br>address, if an account exists with the email you<br>For any issues, please contact your Travelport<br>Administrator. |  |
|                                                                                                    |  |
| Enter your email address to reset password *                                                                                                    |  |

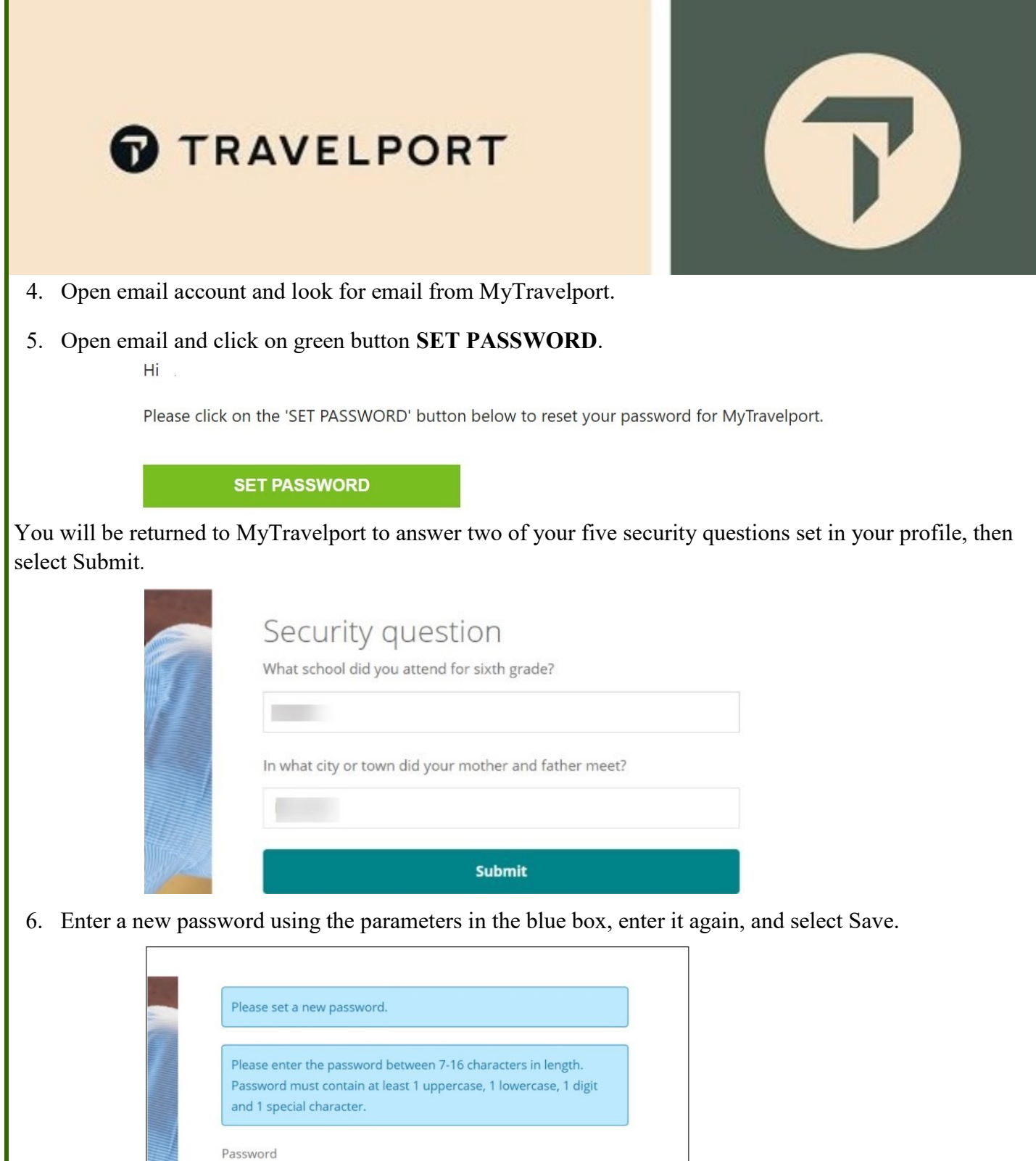

| Please set a                               | new password.                                                                                                    |
|--------------------------------------------|----------------------------------------------------------------------------------------------------|
| Please enter<br>Password m<br>and 1 specia | the password between 7-16 characters in length.<br>ust contain at least 1 uppercase, 1 lowercase, 1 digit<br>l character. |
| Password                                   |                                                                                                    |
| Enter Again                                | •                                                                                                    |
|                                            |                                                                                                    |